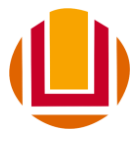

## COMO ENVIAR O COMPROVANTE DE PAGAMENTO DA TAXA DE INSCRIÇÃO DO PROCESSO SELETIVO

- 1. Acesse a página do processo seletivo
- 2. Clique no link: Consultar Inscrição
- **3.** Digite o seu número do CPF (somente os números) e o número da sua inscrição conforme a figura abaixo e clique em autenticar.

| CPF           | 0000000000          | ou        |
|---------------|---------------------|-----------|
| Passaporte    |                     | ]         |
| Nr. Inscrição | 002                 | Esqueceu? |
|               | Autenticar Cancelar |           |

- 4. Você será redirecionado para a página da sua ficha de inscrições:
- 5. Procure no lado direito da tela a opção alterar e clique para iniciar a edição da ficha.

| onsulta Inscrição                                                                                                    |                                                                                                    | < Voltar                                                                                                    |
|----------------------------------------------------------------------------------------------------|----------------------------------------------------------------------------------------------------|----------------------------------------------------------------------------------------------------|
| s EAD 2023 - Pedagogia<br>nscrição de 26/10/2022                                                                                                    | 2 08:00:00 até 10/11/2022 23:59:59                                                                                                    |                                                                                                    |
| uscrição Nº: 2                                                                                                    |                                                                                                    |                                                                                                    |
| nação da Inscrição: Agnardando Hom                                                                                                    | alogação                                                                                                    |                                                                                                    |
| Darles Personis                                                                                                    |                                                                                                    | le 1998 - 1998 - 1998 - 1998 - 1998 - 1998 - 1998 - 1998 - 1998 - 1998 - 1998 - 1998 - 1998 - 1998 - 1998 - 19 |
| Nome (Cfm. registro na Receita<br>Federal) *                                                                                                    |                                                                                                    |                                                                                                    |
| Data de Nascimento *                                                                                                    |                                                                                                    |                                                                                                    |
| Sexo *                                                                                                    |                                                                                                    |                                                                                                    |
| Nome completo da mãe *                                                                                                    |                                                                                                    |                                                                                                    |
| Decements                                                                                                    |                                                                                                    |                                                                                                    |
| Possai CPF? *                                                                                                    | Sim                                                                                                    |                                                                                                    |
| CPF                                                                                                    |                                                                                                    |                                                                                                    |
| Carteira de Identidade Civil (RG)                                                                                                    | •                                                                                                    |                                                                                                    |
| UF do Emissor do RG *                                                                                                    |                                                                                                    | Clique aqui                                                                                                    |
| Órgão Emissor do RG *                                                                                                    |                                                                                                    |                                                                                                    |
| Data emissão documento de<br>identidade(RG) *                                                                                                    |                                                                                                    |                                                                                                    |
| Coatates                                                                                                    |                                                                                                    |                                                                                                    |
| E-Mail *                                                                                                    | copenefurg@gmail.com                                                                                                    |                                                                                                    |
| Atenção: confira o preenchimen<br>notificações das etapas de inscri<br>candidato.<br>A FURG não se responsabiliza j<br>mail, mensagens em caixa de sp | ato do e-mail, não utilize letras maisoculas ou e-mail invididos. As<br>ção accio envidada para o enderços do e-mail digitados pelo<br>pelo não excesimiento dos comunicados, por eras de digitação do e-<br>nas, ou são acompanismento do candidados etapos do procesas. |                                                                                                    |
| Telefone 1 *                                                                                                    | Fixo                                                                                                    |                                                                                                    |
| Residencial Comercial 1                                                                                                    | (53) 3233-6666                                                                                                    |                                                                                                    |
| Telefone 2                                                                                                    |                                                                                                    |                                                                                                    |
| Celular 2                                                                                                    |                                                                                                    |                                                                                                    |
|                                                                                                    |                                                                                                    |                                                                                                    |

**Obs**: Verifique seus dados e corrija caso necessário alguma informação.

- 6. Vá até o último campo da sua ficha e procure pelo campo de envio do comprovante.
- Siga as instruções do Edital para a geração do comprovante, que deve constar o Nome do candidato e o seu número do CPF.
- 8. Clique em escolher arquivo e selecione o comprovante em seu dispositivo.

| Pagamento<br>Anexar comprovante de pagamento no<br>qual conste o CPF e Nome completo<br>do candidato | Escolher arquivo Nenhum arquivo escolhido 📥 |
|----------------------------------------------------------------------------------------------------|---------------------------------------------|
| Realizar inscrição Cancelar                                                                          |                                             |

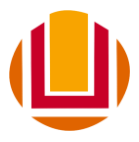

## MINISTÉRIO DA EDUCAÇÃO - MEC UNIVERSIDADE FEDERAL DO RIO GRANDE – FURG COMISSÃO PERMANENTE DO PROCESSO SELETIVO - COPERSE

Obs: Serão aceitos comprovantes em formato imagem (jpg, png) ou em PDF.

9. Após anexar o arquivo clique no botão Realizar Inscrição no fim do formulário.

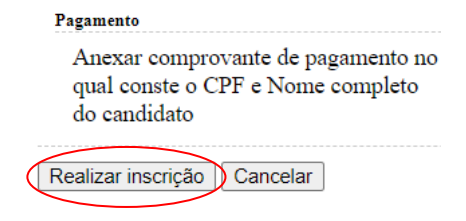

## Pronto! Seu comprovante foi anexado.

Aguarde a data prevista no Cronograma do Edital para divulgação da homologação e confira o resultado que será divulgado na página do processo seletivo.

Comissão Permanente do Processo Seletivo - COPERSE

Universidade Federal do Rio Grande – FURG

Em caso de dúvidas: E-mai: <u>coperse@furg.br</u> Fone : (53) 3233-6666